# 文字認識 API を用いた講義アーカイブ閲覧システムの設計

大西 淑雅<sup>\*1</sup>, 下井倉 慶紀<sup>\*2</sup>, 山口 真之介<sup>\*1</sup>, 近藤 秀樹<sup>\*1</sup>, 西野 和典<sup>\*3</sup> 九州工業大学 \*1 学習教育センター \*2 情報工学部 \*3 教養教育院

# Design of Browsing System for Lecture Archived Video Using Character Recognition API

Yoshimasa OHNISHI<sup>\*1</sup>, Yoshiki Shimoikura<sup>\*2</sup>, Shin'nosuke Yamaguchi<sup>\*1</sup>, Hideki Kondo<sup>\*1</sup>, Kazunori NISHINO<sup>\*3</sup>

Kyushu Institute of Technology \*1Learning and Teaching Center,

# \*2 Graduate School of Computer Science and Systems Engineering, \*3Institute of Liberal Arts

あらまし:我々は、市販のWebカメラとフリーウェアを用いた講義アーカイブシステムに関する研究開 発を行っている.本稿では、LMS との連携を考慮した講義アーカイブ閲覧システムの検討について報告 する.具体的には、Moodle やインターネットサービスで提供される API を用いることで、LMS 上にお ける講義アーカイブ動画の閲覧環境の改善について報告を行う.

キーワード: Moodle, 文字認識, 講義アーカイブ, システム連携

# 1. はじめに

動画を用いた教材を提供するシステムとして,講義 (授業)アーカイブシステムがあり,多くの研究開発や 実践が行われている<sup>(1~10)</sup>.講義アーカイブを受講生に 提供する目的の多くは復習であると考えられるが,授 業に参加できなかった学生への救済,教職員のFDの 一環としての授業公開,翌年度以降の教育素材として の記録,などの利用も一般的である.

講義アーカイブは講義室の設備として,手軽に導入・ 実践できる半面,管理コストを削減するために,動画 編集を行わないことが多い.しかし,講義の中でアー カイブに相応しくない部分も録画されることも多く, 講義アーカイブを活用する上での課題の一つである. 市販の講義アーカイブシステムの中には,スライドデ ータの変化を検知し,自動的にインデックスを付与す るものもある.

我々は、録画側で対応する方法として、教員自身に 録画制御行ってもらう方法<sup>(11)</sup>といった試みを行って きた、今回は、再生側において講義アーカイブの閲覧 支援として、テキスト検出といったインターネットサ ービスを用いる方法について報告を行う.

# 2. 講義アーカイブシステムの概要

本学に導入されている講義アーカイブシステム(第 2期:2015.3~)の構成を図1に示す.本システムは, ネットワークカメラとフリーウェア openRTSP<sup>(12)</sup>を 用いたオリジナルシステム<sup>(13)</sup>であり,ストリーミン グサーバに Adobe Media Server<sup>(14)</sup>または Wowza Streaming Engine<sup>(15)</sup>を用いる.

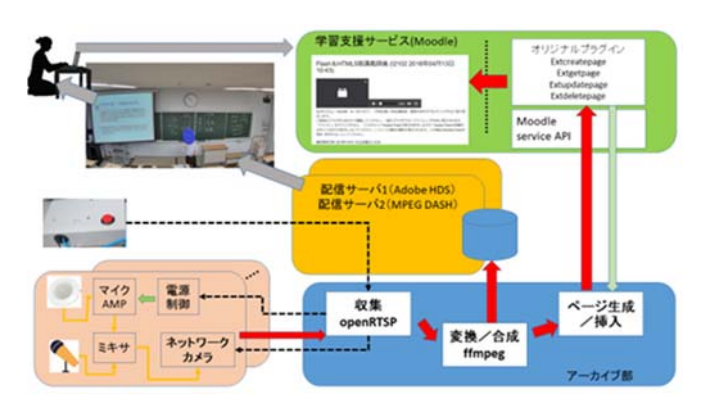

図 1 講義アーカイブシステムの概要

また, Learning Management System (LMS)との連 携を重視し,該当コース内にあるスライドファイル(情 報)との LMS 上での連携を検討してきた. 具体的に は,特定コース上に講義アーカイブの閲覧ページを自 動挿入<sup>(16~18)</sup> することで録画終了後,数時間で自動公 開できる機能を持つ.

| 表 1 | 2018 | 年度のア | ーカイ | ブ例 |
|-----|------|------|-----|----|
|-----|------|------|-----|----|

| 科目名         | 日時(時間)          |  |  |  |
|-------------|-----------------|--|--|--|
| 科目 1:アルゴリズム | 每週月曜日4時限,金曜日    |  |  |  |
| 設計 S        | 2限(4月6日~6月1日)   |  |  |  |
| 科目 2:離散アルゴリ | 毎週水曜日2時限,金曜日    |  |  |  |
| ズム特論        | 2限(6月8日~7月27日)  |  |  |  |
| 科目 3:プログラミン | 毎週月曜 3限,4限,5限(4 |  |  |  |
| グ           | 月9日~5月28日)      |  |  |  |
|             | 毎週月曜 3限,4限(6月11 |  |  |  |
|             | 日~7月30日)        |  |  |  |

# 2.1 アーカイブの事例

表1に2018年度前期のアーカイブ例を示す.科目 1では、講義冒頭に「何人かの学生を指名し、黒板上 で回答させる」といった演習時間が設定されているた め、自作の制御装置<sup>(12)</sup>を講義室に設置した.教員が 制御装置のボタンを操作することによって、講義アー カイブシステムを直接制御できるようになっている. 科目 2 は大学院の科目であり、講義録画のみを行い、 受講生への公開は行わなかった.そのため、制御装置 は使用せず、時刻にあわせて録画の開始・終了をスケ ジュールした.科目3はPCを用いた演習付き講義で あるが、前半は週3コマの進むため、学生の復習(救 済)するために利用された.

#### 2.2 再生方法

図 2 に示すように、「Flash&HTML5 講義録画」の ようなアーカイブ名称のページが自動的に挿入される. 利用者はこのページを開くことで、図 3 に示すような、 再生ページが表示される.再生デバイスの自動判定は 行っていないため、HTTP Dynamic Streaming<sup>(19)</sup> と HTTP Live Streaming<sup>(20)</sup> の 2 種類のストリーミン グ再生コードを並べている.

再生プレーヤは標準的な,再生・停止・タイムライ ン・ボリューム・再生時間表示などが使用できる.し かし,先行研究や市販の講義アーカイブシステムのよ うに,スライドの切り替わりを判定してインデックス を自動生成する機能はない.

#### 2. 計算モデルと漸近記法 4/9

1

| 📄 Flash&HTML5版講義録画 (I2102 2018年04月09日14:50) |  |
|---------------------------------------------|--|
| 🧧 計算モデルと漸近記法                                |  |
| 🧧 計算モデルと漸近記法(印刷用)                           |  |

#### 3. ソーティング I: アルゴリズムの正当性, 分割統治法 4/13

| Þ | Flash & HTML5版講義録画 (I2102 2018年 | =04月13日10:43) |  |
|---|---------------------------------|---------------|--|
|   | ソーティング1:アルゴリズムの正当性,             | 分割統治法         |  |

図 2 講義アーカイブ閲覧ページの配置例 (コース上にリソースとして自動挿入)

Flash&HTML5版講義録画 (I2102 2018年04月13日 10:43)

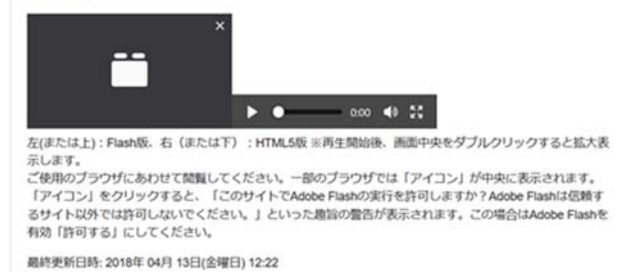

図 3 講義アーカイブ閲覧ページの表示例

### 3. 閲覧システムの改善方針

講義アーカイブの閲覧に関する課題を解決するため には,講義ビデオの再生環境の改善が必要である.ま た,Flash Player を用いた閲覧ページは,インターネ ット環境の変化に合わせ MPEG Dynamic Adaptive Streaming over HTTP<sup>(21)</sup>を用いた方法に変更するこ ととした.以下,主な改善方針を示す.

- LMS(Moodle)との親和性を維持
- 閲覧者(学生)に対する利便性の向上
- 閲覧履歴の記録と再利用

本学の講義アーカイブシステム<sup>(13)</sup>は、フリーウェ アを活用としたシステムであるため、アーカイブされ た講義動画ファイルを、サーバ上で解析する仕組みの 組み込みが比較的容易である.そこで、閲覧者に対す る利便性の向上を目標に、再生環境において講義アー カイブ動画に対して、文字検索可能なインデックスを 提供することにした.インデックス情報を動画データ から生成するために、まず動画データから静止画デー タを作成し、インターネットサービス Google Cloud Vision API<sup>(22)</sup>を用いることにした.また、Google Cloud Speech-to-Text API<sup>(23)</sup>の活用も検討すること にした.

#### 3.1 講義ビデオの再生環境

Moodle との親和性を考慮すると,講義ビデオの再 生環境は,コース内のリソース「ページ」として構築 することが望ましい.一方,ビデオの閲覧と講義資料 の参照は同時に行われることも多いため,コース内の リソース「ファイル」にも簡単な操作でアクセスでき ることが望ましい.

例えば、図4に示すように Moodle のウィンドウを 並べて、左側に講義ビデオとインデックスボタン(図 では4つの例)を配置し、右側にコース内の資料を連 動して表示するなどが考えられる.この場合のインデ ックスの静的生成は、他の研究と同様に、スライドの 切り替わりを検知する必要がある.

また,閲覧者が講義ビデオを検索する方法として, 検索ワードを入力できる仕組みを構築し,検索結果か らインデックスを動的に生成する方法(図 5)も考え られる.この場合は講義ビデオの画像および音声から 文字情報を生成し,文字情報のマッチング率を使って インデックスを生成する.なお,Moodleコース上での, 検索ワードの入力をどのように実現するかを検討する 必要がある.その他にも,複数の閲覧者が講義ビデオ を閲覧した箇所(タイムライン)をインデックスとし て生成することも可能であると思われる.

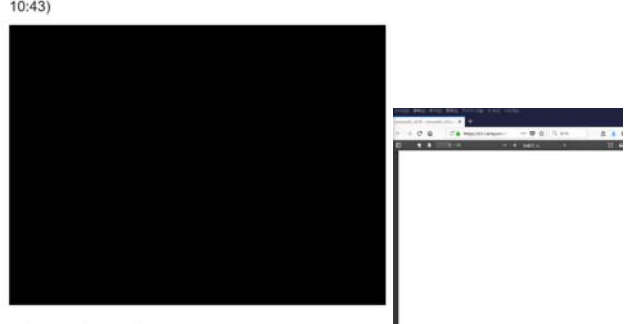

Flash&HTML5版講義録画 (I2102 2018年04月13日 • 10:43)

インデックス1、インデックス2、インデックス3、インデックス4

図 4 リンクベースのインデックス表示案

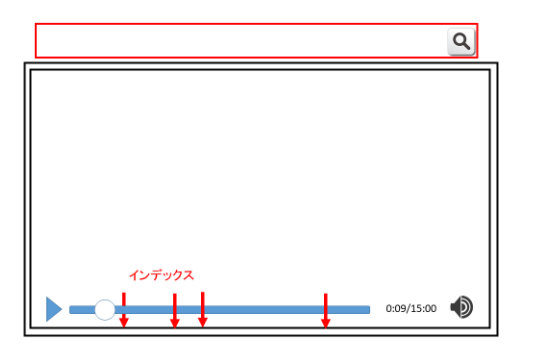

図 5 検索ボックスとインデックス表示案

#### 3.2 静止画からのテキスト検出

Google Cloud Vision API は Google が提供している 有償の画像分析サービスである. 2018 年 8 月現在で, 画像内のテキスト検出や画像内の顔検知など,合計 10 個の機能を利用できる.以下,PHP を用いた使い方を 簡単に紹介する.

#### 3.2.1 Google Cloud Vision API の利用

APIを利用するために,以下の手順でプロジェクト作成と API の選択を行う. なお,必要に応じて API の アクセス制限を設定する.

- 1. 「Google Cloud Platform」でプロジェクト作成
- 「APIとサービス」を選択. API ライブラリか
   ら「Cloud Vison API」を選択し、API を有効化

「APIとサービス」を選択し、認証情報を作成
 3.2.2 TEXT DETECTION 機能の呼び出し

Google Cloud Vision API では、リクエストとレスポ ンスの両方で JSON 形式を採用している.テキスト検 出のドキュメント<sup>(24)</sup>によると、プロトコルは図6に示 す通りである. "image"には画像を指定し、"features" のタイプには "TEXT\_DETECTION" を指定する. 画 像がローカルに格納されている場合、BASE64 エンコ ード文字列に変換した上で指定する. 画像の指定方法 には複数の方法を使用できる. なお、付録.1 に予備実 験に使用した実験用 PHP コードを示す.

| プロトンル C# GO JAVA NODEJS PHP PYTHON RUBY<br>用しくは、imagesiannotate APIエンドポイントをご覧ください。<br>テキスト検出を行うには、POST リクエストを作成し、選切なリクエスト本文を指定します。<br>POST https://vision.googleapis.com/v1/imagesiannotate?key=YDUR_API_KEY  「 「 requests": [ 「 「 requests": [ 「 「 image": { 「 requests": [ 「 「 image": { 「 image": { Image: image": { Image: image: image Image: image Image: image Image: image Image: image Image: image Image: image Image: image Image: image Image: image: image Image: image Image: image Image: image: image: image Image: image: image: image: image Image: image: image: image: image Image: image: image: image: image: image Image: image: image | ローカル画作                                                                                                    | 象でのう                                       | テキス                  | トの検出                |              |                    |            |              | 1           |
|----------------------------------------------------------------------------------------------------|----------------------------------------------------------------------------------------------------|--------------------------------------------|----------------------|---------------------|--------------|--------------------|------------|--------------|-------------|
| PUC-LI image:innotate APIエンドポイントをご覧ください、<br>テキスト検出を行うには、POST リクエストを作成し、適切なリクエスト本文を指定します。<br>POST https://vision.googleapis.com/v1/images:annotate?key=YOUR_API_KEY  ( 「requests": [ {                                                                                                    | 701-314                                                                                                    | C#                                         | 60                   | AVAL                | NODEJS       | PHP                | PYTHON     | RUBY         |             |
| テキスト検出を行うには、POST リクエストを作成し、適切なリクエスト本文を指定します。 POST https://vision.googleapis.com/v1/images:annotate?key=YOUR_API_KEY  ( 「 requests": [ 「 「 image": { 「 image": { {     image: image": {     image: image": {     image: image": {     image: image: image": {     image: image: image: image: image: image     image: image: ima       | WU <u. image<="" td=""><td>siannotat</td><td>APIIC</td><td>ドボイント</td><td>ご覧ください。</td><td></td><td></td><td></td><td></td></u.> | siannotat                                  | APIIC                | ドボイント               | ご覧ください。      |                    |            |              |             |
| POST https://vision.googleapis.com/v1/images:annotate?key=YOUR_AP2_KEY  (  requests": [  (                                                                                                    | テキスト検出を行                                                                                                    | うには. 1                                     | POST U.D.            | Lストを作成              | し、選切なリクコ     | スト本文を              | 程定します。     |              |             |
| <pre>{     requests": [</pre>                                                                                                    | POST https://v                                                                                                    | vision.g                                   | oogleapi             | s.com/v1/s          | mages:annota | te?key= <b>Y</b> 0 | UR_API_KEY |              | (• Q        |
|                                                                                                    | 'requests":<br>{                                                                                                    | [<br>: {<br>ent": "/<br>es": [<br>pe": "TE | 9j/7QBEU<br>XT_DETEC | Ghvd09za01<br>TION" | base64-en    | coded-ima          | ge-content | .fXXWZvOEeY) | xxxz]/Coa6E |

図 6 TEXT DETECTION プロトコル <u>https://cloud.google.com/vision/docs/detecting-</u> <u>text?hl=ja#vision-text-detection-protocol</u> より引用

# 4. インデックスデータの生成

講義アーカイブの閲覧に必要なインデックスは,講 義動画に記録された画像化された文字情報により生成 されるものと,音声データにより生成されるものを組 み合わせる必要がある.本研究で対象としている講義 動画には、スクリーンに投影されたスライドによる説 明や板書による解説などを想定している.

#### 4.1 スライドからのテキスト抽出

LMS との連携を前提としているため, 講義動画内に 登場するスライドデータは, LMS に登録されていると 思われる.そこで, 対象コース上のリソース情報を Moodle API<sup>(25)</sup>を用いて取得し, 該当コース上のすべて の PDF・PPT ファイルからキーワードとなり得るテ キストデータの抽出をあらかじめ行う.

その上で,講義動画から静止画を生成し,Google Cloud Vision API を用いて,テキスト検出を行う.こ れら二つのデータを用いてインデックスの対象データ を生成する.なお,講義動画からの静止画の生成間隔 やその方法については,現在検討中である.

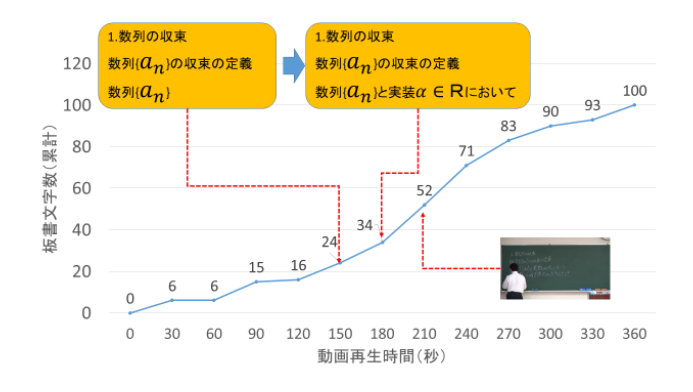

図 7 板書速度の調査結果

#### 4.2 板書からのテキスト抽出

板書を中心とする講義動画の場合には,(a)板書をあ る程度終えて説明,(b)板書しながら説明,といった授 業スタイルによって,静止画像の生成間隔が異なると 思われる.そこで板書タイプの講義動画を実際に閲覧 し板書速度を簡単に測定した.図7に結果を示す.

概ね 60 秒程度で,数行の板書文字に相当し,20~ 40 文字程度の情報が増えることがわかる.3~4 行の 板書毎にテキスト検出をできればよいと思われる.そ こで,静止画の動画分割の間隔は90~120 秒程度でま ずは検討することにした.なお,板書タイプの講義動 画には,教授者自身が板書文字を隠すこともあるため, テキスト検出を複数回実施することで,文字情報の補 間を行う必要があることがわかった.

# 5. 既存動画を用いた予備実験

予備実験では、ビデオカメラで板書タイプの講義を 撮影した既存動画(表 2)を用いた.FFmpegを使っ て、動画から静止画を生成し、幾つかの静止画を Google Cloud Vision API に渡し処理をした.以下の 例では、フレームレートを小さく設定(0.1)すること で、10 秒間隔で静止画ファイルを抽出できる.

● ffmpeg -i 動画ファイル -ss 0 -t 7200 -r 0.1 静止 画ファイル

図8および図9に実験結果の一部を示す.図8は実験した中で最も認識率がよかったものである.オリジ ナルの板書とはかなりの差があるが,2~3文字程度の 単語レベルで,なんとか認識できそうである.

テキスト検出の認識率の向上には,解像度をあげる 必要があるが,一方で Google Cloud Vision API に送 信可能なサイズ上限やレスポンス時間を考慮する必要 もある.なお,図9は認識率が悪い結果である.

表 2 予備実験に用いた既存動画

| 項目      | サイズ           |
|---------|---------------|
| 長さ      | 86分           |
| ファイルサイズ | 約 2GB         |
| 解像度     | 1,920 x 1,080 |
| フレームレート | 29.97 フレーム/秒  |
| ビットレート  | 3,328kbps     |

#### 6. まとめ

本稿では、Moodle やストリーミングサーバに登録 されたファイル(PDF 資料, スライド資料, 動画など) より文字情報を抽出し、講義アーカイブシステムの再 生機能の改善を検討した.講義動画ファイルからもあ る程度の文字情報を抽出し、スライド資料との連携に 向けたキーワード検索による、インデックス生成が可 能であることを確認した.なお、講義動画ファイルか ら音声データを抽出し Google Cloud Speech-to-Text API<sup>(23)</sup>にてテキスト検出も行ってみた.こちらもイン デックスの元になるデータとして使えそうである.

なお,キーワード検索文字で静止画の場所を検索で きても,その説明は静止画の前後付近の音声データに 合わせて,インデックスの位置を再調整する必要があ る. 今後は,本検討結果を踏まえ,講義アーカイブ閲 覧システムの実装を進めていく予定である.

man-D¥n 数列(an)の収束の定義¥n 敬列)(An) と 與数(XERIh:n て表す.¥n 自然数 neNfBAR 大きくした 25(定理 11)数万ソの,,¥ndaX に収 束す¥n 陳荷と,¥n

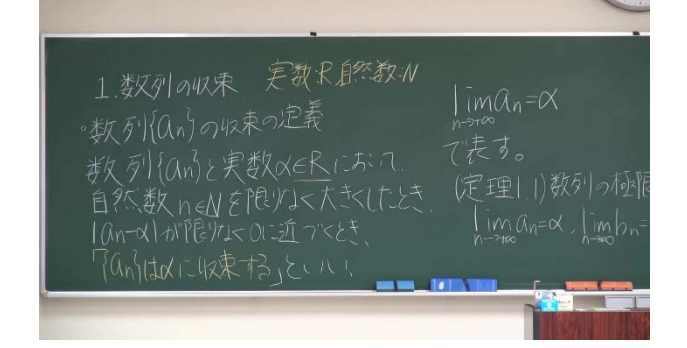

図 8 検出結果 1(上)と静止画例(下) (1,920 x 1,080, 96dpi,約 200KB)

1 2475%の有界(LAFR¥n イ 4 意の neN に対 し, an 弐が成 1¥n(a ふ頂界でおと...¥n(注意 よると¥n は 1 み 35¥nCin¥n 田)¥n つ. ¥n 田 ¥n11 斉チョ-7¥n

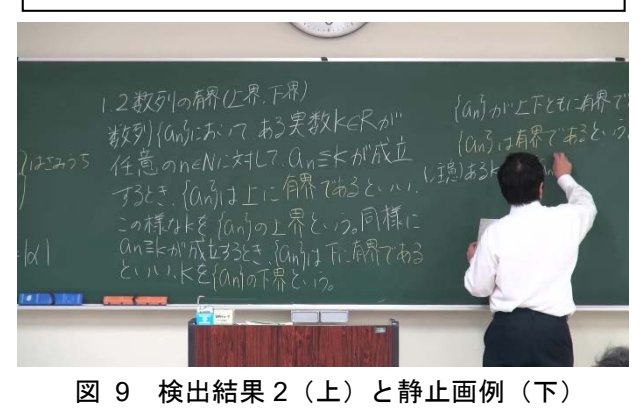

(1,920 x 1,080, 96dpi, 約 200KB)

#### 謝辞

本稿では,豊坂裕樹先生の講義ビデオ<sup>(6)</sup>の一部を利 用させて頂いた.本研究の一部は,科学研究費補助金 ( 基盤研究(C) JP16K01069,基盤研究(C) JP16K01116及び基盤研究(C) JP17K01136)の助成を 受けた.

#### 参考文献

- (1) 市村 哲,福井登志也,井上亮文,松下 温: "Web 学習 用講義コンテンツを自動作成する板書講義収録システ ム",情報処理学会論文誌, Vol.47, No.10, pp.2938-2946 (2006)
- (2) 永井孝幸: "ハイビジョンカメラと仮想カメラワークを 用いた簡易な講義ビデオ撮影方式について", 情報処理 学会研究グループ報告,第9回 CMS 研究発表会, pp.56-63 (2008)
- (3) Le Hieu Hanh, Thitiporn Lertrusdachakul, 渡部徹太 郎,横田治夫: "講義映像ビデオからダイジェスト自動作 成のための重要シーン抽出手法の評価", DEWS2008 E4-1
- (4)山口真之介,大西淑雅,西野和典,小林史典:"情報工学部に おける自動講義アーカイブシステムの試み",九州工業 大学情報科学センター広報第23号(2011)
- (5) 川口雄一,目時光紀,小島洋一郎: "HTML5 によるスト リーミング教材配信基盤の構築",大学 ICT 推進協議 会 2012 年度年次大会予稿集,H4-2(2012)
- (6) Yamaguchi, S., Taenaka, Y., Toyosaka, Y., Yoshimasa, O., Nishino, K., & Fukumura, Y.: "The Distribution Method of the High Resolution Video for a Blackboard Based Lecture", International Journal of Technology and Educational Marketing (IJTEM), 4(2), pp.28-42, doi:10.4018/ijtem.2014070103 (2014)
- (7) 吉良元,長谷川忍:"大学院生の補完的学習環境としての 講義アーカイブシステムの運用と分析",教育システム 情報学会誌 Vol.32 No.1, pp.98-110 (2015)
- (8) 早稲田大学, Waseda Course Channel, <u>http://course-channel.waseda.jp/</u> (2018.8 参照)
- (9) 奈良先端科学技術大学院大学総合情報基盤センター学 術情報サービスグループ: "講義アーカイブシステム 電 子図書館システムの一つの可能性として,大学図書館に おける先進的な取り組みの実践例", No.16, 2 ページ, <u>http://www.mext.go.jp/component/a menu/science/det</u> ail/\_icsFiles/afieldfile/2015/08/31/1361413\_16.pdf
- (10)長谷川 忍,小林弘彬:"講義アーカイブシステムにおけるホワイトボード領域の鮮明化",先進的学習科学と工学研究会,人工知能学会,Vol.78, pp.30-33(2016)
- (11)大西淑雅, 荒川等, 山口真之介, 近藤秀樹, 西野和典:
   "小型ハードウェア機器を用いた講義活動の記録シス テムの検討", 第 41 回 JSiSE 全国大会, B2-4(2 ページ)
   (2016)

- (12)<u>http://live555.com/openRTSP/</u>(2018.8 参照)
- (13) 大西淑雅,山口真之介,西野和典: "フリーウェアを用いた 講義アーカイブシステムの実現",大学 ICT 推進協議会 2015 年次大会, CDROM[3D3-3], 8 ページ(2015)
- (14) https://www.adobe.com/jp/products/adobe-mediaserver-family.html
- (15) <u>https://www.wowza.com/products/streaming-engine</u>
- (16)大西淑雅, 福丸浩史, 林朗弘, 本田宏: "Moodle service API を用いたページ内容の自動挿入", UeLA&TIES 合 同フォーラム 2016 ポスタ発表, pp. 32-35 (2017)
- (17) 大西淑雅,山口真之介,西野和典: "Moodle におけるリ ソース情報の自動追加の試み", 第42 回 JSiSE 全国大 会インタラクティブ発表, pp. 315-316 (2017)
- (18) "ローカルプラグインの設計・開発", http://www.ltc.kyutech.ac.jp/center/research/ohnishi/ (2018.8参照)
- (19) https://www.adobe.com/jp/products/hds-dynamicstreaming/fag.html(2018.8参照)
- (20) https://developer.apple.com/streaming/ (2018.8 参照)
- (21) https://www.ite.or.jp/contents/keywords/1701keyword .pdf (2018.8 参照)
- (22) https://cloud.google.com/vision/(2018.8 参照)
- (23) <u>https://cloud.google.com/speech-to-text/?hl=ja</u> (2018.8 参照)

(24) https://cloud.google.com/vision/docs/detectingtext?hl=ja (2018.8 参照).

- (25) The Moodle Project : "Web service API functions", https://docs.moodle.org/dev/Web service API functio <u>ns</u> (2018.8 参照)
- (26) Yuta Arai: "Cloud Vision API の使い方まとめ" https://syncer.jp/cloud-vision-api (2018.8 参照)

付録.1 Google Cloud Vision APIの TEXT DETECTION 機能の呼び出しテストに用いた PHP コードを以下に 示す.参考文献<sup>(26)</sup>からコードを一部引用し作成した.

```
<?php
$api_key = "xxxxxxxxx";
$image_path = "ファイル名";
```

```
$json = json_encode(
arrav(
   "requests" => array( // [
```

```
array(
         "image" => array(
             "content" =>
base64 encode( file get contents( $image path ))
         ),
          "features" => array( // [
            array("type" => "TEXT_DETECTION"),
            array("maxResults" => 1)
         ) // features[]
       )
    ) // request[]
// リクエストを実行
$curl = curl_init();
curl setopt( $curl, CURLOPT URL,
"https://vision.googleapis.com/v1/images:annotate?key=" .
$api_key);
curl_setopt( $curl, CURLOPT_HEADER, true );
curl_setopt( $curl, CURLOPT_CUSTOMREQUEST,
"POST");
curl_setopt( $curl, CURLOPT_HTTPHEADER,
array( "Content-Type: application/json" ) );
curl_setopt( $curl, CURLOPT_SSL_VERIFYPEER,
false);
curl_setopt( $curl, CURLOPT_RETURNTRANSFER,
true);
if( isset($referer) && !empty($referer) ) curl_setopt( $curl,
CURLOPT_REFERER, $referer);
```

```
curl_setopt( $curl, CURLOPT_TIMEOUT, 15 );
```

curl\_setopt( \$curl, CURLOPT\_POSTFIELDS, \$json );

\$res1 = curl\_exec( \$curl );

\$res2 = curl getinfo( \$curl );

curl\_close( \$curl ) ;

// 取得したデータ

\$json = substr( \$res1, \$res2["header\_size"] );

// 出力

)

);

```
print_r($json);
```